# Mississippi Management and Reporting System

# **Department of Finance and Administration**

| MMRS MASH/Training Materials |                                |                           |  |
|------------------------------|--------------------------------|---------------------------|--|
| 6285                         | SPAHRS WIN –                   | Revision Date: 06/25/2019 |  |
|                              | Hire a Worker in a WIN Without | Version: 5                |  |
|                              | Contract                       |                           |  |

## SPAHRS WIN Hire a Worker in a WIN Without Contract Table of Contents

| Objective | 3 |
|-----------|---|
| Outcome   | 3 |
| Overview  | 3 |

## Objective

Hire a worker into a WIN Without Contract.

#### Outcome

A worker without a contract is hired into the available WIN.

#### Overview

Workers may be hired into existing WINs. A WIN without a contract must have been established for this to occur.

| Your Action                      |                                              |                                                                                                    | System Response                            |                                                             |                        |
|----------------------------------|----------------------------------------------|----------------------------------------------------------------------------------------------------|--------------------------------------------|-------------------------------------------------------------|------------------------|
| 1. Choose<br>Menu a              | e <b>EM</b> (<br>and pr                      | (Employment) from the Main ess ENTER.                                                                                                    | The Employment Me                          | nu will ap                                                  | pear.                  |
| PHFNC10 F<br>PHIMAINU F          | PHVC<br>PHIMAI                               | STATEWIDE PAYROLL AND<br>NM Employme                                                                                                    | HUMAN RESOURCE SYS <sup>-</sup><br>nt Menu | TEM                                                         | 06/24/2019<br>02:00 PM |
| C                                | Code                                         | Description                                                                                                    |                                            | FastPa                                                      | ath                    |
|                                  | EP<br>EE<br>MP<br>PA<br>R1<br>R2<br>MB<br>MT | Maintain Employee with PIN<br>Maintain Worker Within WIN<br>Maintain Employee/Worker In<br>Maintain Payroll Information<br>Process Performance Apprais<br>Miscellaneous Reports Menu1<br>Miscellaneous Reports Menu2<br>Miscellaneous Browses<br>Miscellaneous Employee Main | formation<br>n<br>al<br>tenance Programs   | MEWP<br>MEWU<br>MPAY<br>PPAS<br>MPR1<br>MPR2<br>MPBR<br>EMP |                        |
| Code:                            | _                                            |                                                                                                    |                                            |                                                             |                        |
| Direct Com<br>Enter-PF1-<br>Help | nmand:<br>PF2<br>o Mai                       | 2PF3PF4PF5PF6<br>.n End                                                                                                    | PF7PF8PF9F                                 | PF10PF.                                                     | 11PF12<br>Quit         |

|    | Your Action                                                                                   | System Response                                  |
|----|-----------------------------------------------------------------------------------------------|--------------------------------------------------|
| 2. | Choose <b>EE</b> (Maintain Employee with WIN)<br>from the Employment Menu and press<br>ENTER. | The Maintain Employee with WIN Menu will appear. |

| PHFNC10         | PHVC                 | STATEWIDE PAYROLL AND I                                                                   | IUMAN RESOURCE SYSTE            | M 06/24/2019          |
|-----------------|----------------------|-------------------------------------------------------------------------------------------|---------------------------------|-----------------------|
| PHIMAINU        | PHIMA                | INM Maintain Worker W                                                                     | Nithin WIN Menu                 | 02:04 PM              |
|                 | Code                 | Description                                                                               |                                 | FastPath              |
|                 | EO<br>SW<br>CW       | Hire Within WIN Without Con<br>Separate Worker within WIN<br>Change Compensation of Works | tract<br>er within WIN          | HEWW<br>SEWW<br>CCFW  |
|                 | WC<br>WP<br>WB<br>WR | Maintain WIN Without Contra<br>WIN/WORKER PROFILE<br>WIN Browses<br>WIN Reports           | ct                              | VWWP                  |
|                 |                      |                                                                                           |                                 |                       |
| Code            | :                    |                                                                                           |                                 |                       |
| Direct Co       | ommand               | :                                                                                         |                                 |                       |
| Enter-PF:<br>He | LPF:<br>In Ma        | 2PF3PF4PF5PF6 <br>in End                                                                  | PF7PF8PF9PF                     | 10PF11PF12<br>Quit    |
|                 |                      |                                                                                           |                                 | 4411                  |
|                 |                      | Your Action                                                                               | System Res                      | sponse                |
| 12 Chas         |                      | (1) in a \A/ithin \A/IN  \A/ith aut                                                       | 1 1 ing \A/ithing \A/INI \A/ith | aut Cantra at aara an |

|    | Your Action                                                         | System Response                         |
|----|---------------------------------------------------------------------|-----------------------------------------|
| 3. | Choose EO (Hire Within WIN Without                                  | Hire Within WIN Without Contract screen |
|    | Contract) from the Maintain Employee with WIN Menu and press ENTER. | will appear.                            |

| PHF            | NC10 PHVC STATEWIDE PAYROLL A                                                                                                    | ND HUMAN RESOURCE SYSTEM | 06/24/2019 |
|----------------|----------------------------------------------------------------------------------------------------|--------------------------|------------|
| РНО            | MHWPD PHUMHWPM Hire Within WI                                                                                                    | N Without Contract       | 02:09 PM   |
| *A<br>*        | ction: _ (A,B,C,D,M,P)<br>Agency: *SSN:<br>*WIN:                                                                                                    |                          |            |
|                | Requested Effective Date:                                                                                                    | Approval: _              |            |
|                | *Wcomp Class:<br>*Schedule: *FLSA St<br>Pay Frequency:<br>Pay Method:<br>Geo Location:<br>WIN Hire Date:<br>*New Hire Reason: HEWWIN<br>Expected End Date:                                                                                                    | atus:<br>*Extra Hrs:     |            |
|                | *Retirement Pgm:<br>Hously Pate                                                                                                    | *PERS PIN Code:          |            |
|                | *Proposed Salary:                                                                                                    |                          |            |
| <b>.</b> .     |                                                                                                    | Transmit for Approval:   | _          |
| Uir<br>Fnt     | ect Lommand:                                                                                                    | PF7PF8PF9PF10PF          | 11PF12     |
|                | Help Main End Note                                                                                                    |                          | Quit       |
|                |                                                                                                    |                          |            |
|                | Your Action                                                                                                    | System Response          |            |
| 4.             | Your Action<br>Choose Add and enter the following                                                                                                    | System Response          | )          |
| 4.             | Your Action<br>Choose Add and enter the following<br>information:                                                                                                    | System Response          | )          |
| 4.             | Your Action<br>Choose Add and enter the following<br>information:<br>*Agency #: Enter the agency code XXXX.<br>*SSN: Enter the worker's social security<br>number.<br>*WIN: Enter an established and approved<br>WIN number.<br>Requested Effective Date: The system will<br>default to current date.                                                                                              | System Response          | • • • •    |
| 4.             | Your Action<br>Choose Add and enter the following<br>information:<br>*Agency #: Enter the agency code XXXX.<br>*SSN: Enter the worker's social security<br>number.<br>*WIN: Enter an established and approved<br>WIN number.<br>Requested Effective Date: The system will<br>default to current date.<br>Press ENTER.                                                                              | System Response          |            |
| 4.<br>5.<br>6. | Your Action<br>Choose Add and enter the following<br>information:<br>*Agency #: Enter the agency code XXXX.<br>*SSN: Enter the worker's social security<br>number.<br>*WIN: Enter an established and approved<br>WIN number.<br>Requested Effective Date: The system will<br>default to current date.<br>Press ENTER.<br>Enter the following information to hire the<br>worker without a contract: | System Response          |            |

| Your Action                                                                    | System Response |
|--------------------------------------------------------------------------------|-----------------|
| Continue entering the following information:                                   |                 |
| 5 5                                                                            |                 |
| *Extra Hrs: The system will populate the                                       |                 |
| extra hour's code assigned to the WIN.                                         |                 |
| Geo. Location: The system will populate the                                    |                 |
| Geo Locations assigned to the WIN.                                             |                 |
| WIN Hire Date: Enter the date the worker is                                    |                 |
| to begin working. NOTE: The hire date                                          |                 |
| must be on or after the date the WIN is                                        |                 |
| established.                                                                   |                 |
| *New Hire Reason: This will default to                                         |                 |
| HEWWIN (Hire Worker Within Win).                                               |                 |
| Expected End Date: Enter the date the WIN                                      |                 |
| is scheduled to end - optional.                                                |                 |
| *Retirement Pgm: This field is required for                                    |                 |
| board members, legislators, Rehired                                            |                 |
| Retirees, or Supreme Court judges                                              |                 |
| receiving retirement.                                                          |                 |
| *PERS PIN Code: Identification number for                                      |                 |
| this will used by the Public Employees                                         |                 |
| *Breneged Heurly Bete/Weekly                                                   |                 |
| Proposed nourly Rate/Weekly<br><b>Pate/Monthly Pate:</b> Enter the hourly rate |                 |
| for all WINe paid on the K frequency. This                                     |                 |
| field may remain blank for WINs paid on                                        |                 |
| other pay frequencies                                                          |                 |
| Transmit for Annroval: Enter "Y"es to                                          |                 |
| indicate that the information is complete                                      |                 |
| and the request is ready to be sent for                                        |                 |
| approval: enter " <b>N</b> "o to indicate the record                           |                 |
| is not ready for approval. If the approval                                     |                 |
| has been approved but not processed, the                                       |                 |
| value will be "F" - approved for a future                                      |                 |
| date. If the record has been approved, it                                      |                 |
| cannot be modified unless the user first                                       |                 |
| withdraws the approval record.                                                 |                 |

| Your Action     | System Response                                                                                                    |  |
|-----------------|----------------------------------------------------------------------------------------------------|--|
| 7. Press ENTER. | If the worker demographics have not<br>been created or were not created with all<br>required fields, a Maintain<br>Employee/Worker Demographics screen<br>will appear for completion.<br>Instructions for completing this screen are<br>detailed in 6212 – Employment Maintain<br>Employee/Worker Information. Under<br>Maintain Employee Agency Information. |  |
|                 | Otherwise, the Maintain<br>Employee/Worker Eligibility Information<br>screen will appear with an action of Add.<br>The system will display information about<br>the WIN which was previously entered in<br>the Maintain WIN process.                                                                                                    |  |

| PHFNC10 PHVK            | STATEWIDE PAYRO | ILL AND HUMAN RESOURCE | SYSTEM  | 06/25/2019     |
|-------------------------|-----------------|------------------------|---------|----------------|
| PHOMDM4D PHOMDMFM       | Maintain Emplo  | yee∕Worker Eligibility | Info    | 09:14 AM       |
|                         |                 |                        |         | 1 more >       |
| *Action: _ (C,D,M)      |                 |                        | Press P | F3 to continue |
| *Agency: *SSN           | :               |                        |         |                |
| <br>  P/W PTN/WTN PTN/W | NTN PTN/WTN     |                        |         |                |
| Ind Nbr Hire [          | Date Term Date  | *Eligibility Sequence  | Nbr     |                |
|                         |                 |                        |         |                |
|                         |                 |                        |         |                |
|                         |                 |                        |         |                |
|                         |                 | · ·                    |         |                |
|                         |                 |                        |         |                |
|                         |                 |                        |         |                |
| Agency Hire Date        | :               | Employee Status:       |         |                |
| Agency Term Date        | :               | From: To:              |         |                |
| I9/E-Verify Status      | : _             | Transaction Date:      |         |                |
| <br>  ast Und Date/Time | :               | l ast llnd ll          | serId:  |                |
| Direct Command:         |                 |                        | 56, 19. |                |
| Enter-PF1PF2Pf          |                 |                        | PF10-   | -PF11PF12      |
| Help Main Er            | nd Note         | Hist                   | Left    | Right Quit     |

| Your Action                                                                                                    | System Response                                                                                             |  |  |
|----------------------------------------------------------------------------------------------------|----------------------------------------------------------------------------------------------------|--|--|
| 8. Enter the following information:                                                                                                    |                                                                                                    |  |  |
| <ul> <li>I9/E-Verify Status: Enter Yes or No.</li> <li>Information and documentation submitted by newly hired employees regarding their U.S. citizenship status, whether a U.S. citizen, in the U.S. on a passport, or is an alien.</li> <li>*Eligibility Sequence Nbr.: Enter a valid code indicating if the worker is a board member, Rehired Retirees WIN, contract worker, etc.</li> </ul> |                                                                                                    |  |  |
| 9. Press ENTER.                                                                                                    | Message displayed:                                                                                          |  |  |
|                                                                                                    | Employee-Agency xxxxxxxxxxx added successfully.                                                             |  |  |
| 10. Press F3.                                                                                                    | The worker has been placed in the WIN and the following message is displayed:                               |  |  |
|                                                                                                    | Employee- xxxxxxxx-xxxx-w-xp modified successfully OR Pending record has been updated - approved by system. |  |  |